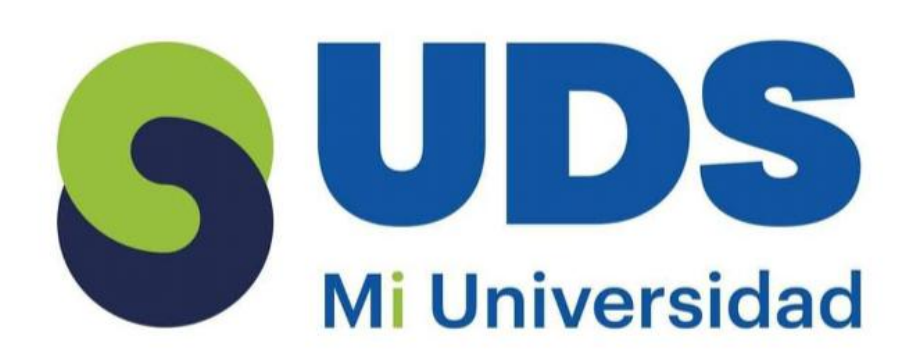

## **SUPER NOTA**

Nombre del Alumno: Esmeralda Velázquez de la Cruz. Nombre del tema: FORMULAS DE EXCEL Parcial: 2 parcial. Nombre de la Materia: COMPUTACIÓN II . Nombre del profesor: ANDRES ALEJANDRO REYES MOLINA Nombre de la Licenciatura: Enfermería. Cuatrimestre: segundo cuatrimestre.

Comitán de Domínguez Chiapas a 15 de febrero 2025

## <section-header>

# <section-header><section-header>

### 2.3 USO DEL BOTÓN AUTO SUMA

La función SUMA suma valores. Puede sumar valores individuales, referencias o rangos de celda o una combinación de las tres. Por ejemplo: =SUMA(A2:AlO) Suma los valores de las celdas A2:10.

| 1             | A X Cu                                                    |                                           |                                           |                                         | 10      | · EAU | toSum - |
|---------------|-----------------------------------------------------------|-------------------------------------------|-------------------------------------------|-----------------------------------------|---------|-------|---------|
|               | D Ba Co                                                   | py •                                      |                                           |                                         |         | E Fa  | -       |
| 1             | - P For                                                   | mat Painter                               | B I U                                     |                                         | 2 · A   | 2 Ck  | sar*    |
|               | Clipboa                                                   | nd ra                                     |                                           | Font                                    | /       |       | Editir  |
| ÷             | OOKUP                                                     | - : X                                     | 1                                         | SUB                                     | MR2-861 |       |         |
|               | ee en en                                                  |                                           | 4 3                                       |                                         | 100000  |       |         |
|               | A                                                         | 8                                         | C                                         | D                                       | E       | F     | G       |
|               |                                                           |                                           |                                           | Aar                                     |         |       |         |
| 1             | Item                                                      | Jan Ji                                    |                                           | And and the owner of the owner.         |         |       |         |
| 1             | Apples                                                    | \$120                                     | \$320                                     | \$200                                   |         |       |         |
| 1             | Apples<br>Oranges                                         | \$120<br>\$200                            | \$320<br>\$190                            | \$200<br>\$0                            |         |       |         |
| 1 3 4         | Apples<br>Oranges<br>Lemons                               | \$120<br>\$200<br>\$220                   | \$320<br>\$190<br>\$210                   | \$200<br>\$0<br>\$220                   |         |       |         |
| 1 2 3 4 5     | Apples<br>Oranges<br>Lemons<br>Grapes                     | \$120<br>\$200<br>\$220<br>\$180          | \$320<br>\$190<br>\$210<br>\$170          | \$200<br>\$0<br>\$220<br>\$240          |         |       |         |
| 1 2 3 4 5 6   | Apples<br>Oranges<br>Lemons<br>Grapes<br>Peaches          | \$120<br>\$200<br>\$220<br>\$180<br>\$300 | \$320<br>\$190<br>\$210<br>\$310<br>\$310 | \$200<br>\$0<br>\$220<br>\$240<br>\$190 |         |       |         |
| 1 2 3 4 5 6 7 | Apples<br>Oranges<br>Lemons<br>Grapes<br>Peaches<br>Total | \$120<br>\$200<br>\$220<br>\$180<br>\$300 | \$320<br>\$190<br>\$210<br>\$310<br>\$310 | \$200<br>\$0<br>\$220<br>\$240<br>\$190 |         |       |         |

### 2.4 USO DEL SISTEMA PARA FUNCIONES

Use la función SI, una de las funciones lógicas, para devolver un valor si una condición es verdadera y otro si es falsa. Por ejemplo: =SI(A2>B2;"Presupuesto excedido";"Correcto") =SI(A2=B2:B4-A4;"")

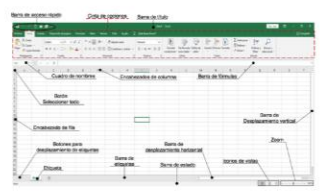

### 2.4.1 EDICIÓN DE UNA HOJA DE CÁLCULO

Para editar una hoja de cálculo en Excel, se puede hacer doble clic en la celda que se desea modificar. También se puede hacer clic en la celda y luego en la barra de fórmulas.

Pasos para editar una celda Hacer doble clic en la celda que se desea editar.

Ingresar los datos.

Para aplicar formato al texto, mantenerlo presionado y elegir una opción.

Para insertar una línea nueva, hacer clic en Insertar salto de línea o presionar Ctrl + Intro.

| 1 C C 0 0 0 0 0 0 1 |                                       |                                                                                                    |                                                                                                    |
|---------------------|---------------------------------------|----------------------------------------------------------------------------------------------------|----------------------------------------------------------------------------------------------------|
|                     | area - University                     | ~                                                                                                    | Print Andres                                                                                                    |
| · · · · · ·         |                                       | - 5                                                                                                    | And and a second second |
|                     |                                       | -                                                                                                    | Advances.                                                                                                    |
|                     |                                       |                                                                                                    | (selection who in the                                                                                                    |
| 1 <                 | D 1                                   | n                                                                                                    | Apply de parente.                                                                                                    |
| 1000 a000           |                                       |                                                                                                    | Adapting write the second                                                                                                    |
| 20,000 708          |                                       |                                                                                                    | Jacks partners and                                                                                                    |
| 1/13                |                                       | 1.0                                                                                                    | All and                                                                                                    |
| The second second   |                                       |                                                                                                    | godar, motor                                                                                                    |
| 1.000 162           |                                       | 19                                                                                                    | pellar hije                                                                                                    |
| 60.920 4.570        |                                       |                                                                                                    | Gente d'apres d'Artige                                                                                                    |
|                     |                                       |                                                                                                    | the set of the bags.                                                                                                    |
|                     |                                       | - 11.                                                                                                    | Color Britiship                                                                                                    |
|                     |                                       |                                                                                                    | are the                                                                                                    |
|                     |                                       |                                                                                                    | Comparison (Com-                                                                                                    |
|                     |                                       | A -                                                                                                    |                                                                                                    |
|                     |                                       | 0                                                                                                    | the state of the state of the s |
|                     |                                       |                                                                                                    |                                                                                                    |
|                     | 5 5 5 5 5 5 5 5 5 5 5 5 5 5 5 5 5 5 5 | A Control Control | 4      4      6      2      Quantum design design                                                                         |

### 2.4.2 EDICIÓN DENTRO DE UNA. CELDA

Haga doble clic en la celda o presione [F2] para editar un valor de celda existente. Para editar el formato de una celda, haga clic en ella y luego en la opción deseada de formato de la barra de herramientas a la izquierda. Consulte nuestro artículo Opciones de formato para obtener más información.

|   | B3           | • ()     | × √ f <sub>x</sub> 20 |
|---|--------------|----------|-----------------------|
|   | A            | В        | С                     |
| 1 | Producto     | Cantidad | Precio Unidad         |
| 2 | Resma Hojas  | 5        | 3,99                  |
| 3 | Plumas       | 20       | 0,65                  |
| 4 | Cuadernos    | 15       | 1,25                  |
| 5 |              |          | Tota                  |
| 6 | www.cavsi.co |          | srespuestas           |

### 2.4.3 COPIAR, MOVER CELDA

- Selecciona la celda o rango de celdas
- Selecciona la pestaña Inicio
- Selecciona Cortar o presiona Ctrl+X
- Selecciona la celda a la que quieres mover los datos
- Selecciona la pestaña Inicio
- Selecciona Pegar o presiona Ctrl+V
- Arrastrar y soltar
- Selecciona la celda o rango de celdas
- Apunta al borde de la selección
  Cuando el puntero se convierta en un puntero de movimiento, arrastre la celda o el rango de celdas a otra ubicación

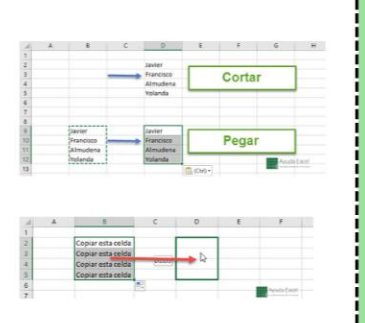

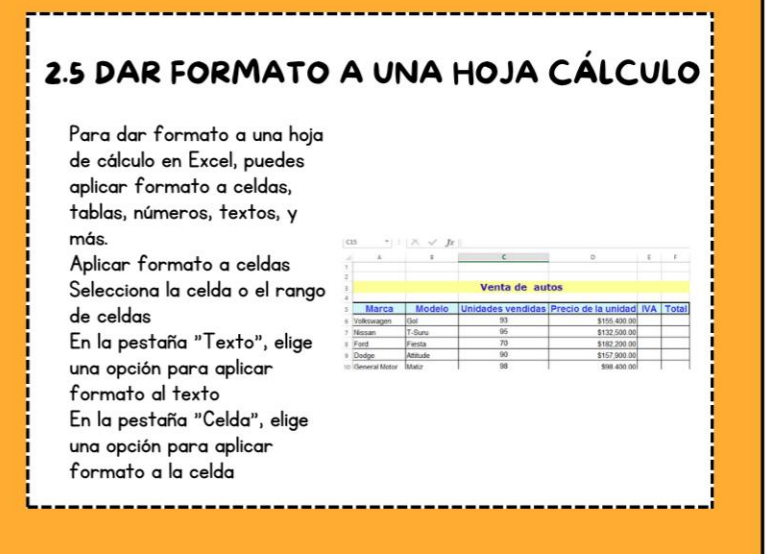